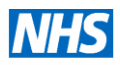

# <u>UKGTN Website</u> <u>Lab Admin</u> <u>User Manual</u>

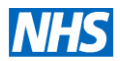

#### **Contents**

| Introduction                                                         | 3     |
|----------------------------------------------------------------------|-------|
|                                                                      |       |
| 1. Laboratory account set-up and User management                     | 3-10  |
| 1.1 Account set-up for lab users                                     | 3     |
| 1.2 Manage Users                                                     | 7     |
| 1.3 Add new user                                                     | 8     |
| 1.4 Log-in and navigation between Admin Interface and Front site     | 8     |
| 1.5 Manage my account details                                        | 10    |
|                                                                      |       |
| 2. Manage Test Services                                              | 11-27 |
| 2.1 Summary of Workflow system                                       | 11-12 |
| 2.2 Browsing and searching your test services                        | 13-15 |
| 2.3 Display features of your test services                           | 15    |
| 2.4 Editing your test service options                                | 16-22 |
| 2.5 UKGTN Returns                                                    | 22-24 |
| 2.6 Validation Process                                               | 25-26 |
| 2.7. View history                                                    | 27    |
|                                                                      |       |
| 3. Manage Laboratory Contact Details                                 | 28-29 |
| 3.1 Edit interface for lab website addresses, service type and notes | 28    |
| 3.2 Address Type                                                     | 29    |
| 3.3 Adding Contacts                                                  | 29    |
|                                                                      |       |

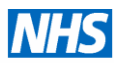

#### **UKGTN Member Laboratory Admin**

#### A system for laboratories to manage their UKGTN test service information

#### **Introduction**

The UKGTN has revised the laboratory administration interface as part of the wider website redevelopment project. This existing database model was revised to accommodate tests for multiple disorders/genes i.e. multi-gene and NGS panels.

The interface involves a workflow management system between the UKGTN Admin team and the laboratory membership. This is similar to the workflow system for the previous website with a new user-friendly format to facilitate laboratories in keeping their test service information up to date.

The dashboard lists 3 lab administration areas for management:

- Manage test services
- Manage laboratory contact details
- Manage users.

These are also available as tabs that can be selected by clicking the title.

If you don't have an account set up on the system, please refer to section 1 as written below. We encourage lab administrators to have their own account to enable change to be tracked back to the correct person if queries arise.

All laboratories have been assigned a short display name (e.g. Cardiff RGC) as agreed by the Lab Membership Audit working group for the purpose of simplicity on the website.

#### 1. Laboratory account set-up and User management

#### 1.1 Account set-up for lab users

UKGTN have devised a system to enable the head of your laboratory to set up additional users for your lab and assign permissions:

- Manage test services
- Manage contact details
- Manage users
- Manage validations

UKGTN have responsibility for setting up accounts for the head of labs only. If you don't have an account set-up you will need to ask your head of lab or a colleague with manage user permission to set you up.

Lab Admin v11 02.09.13

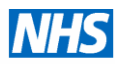

#### 1.1.1 Email Invitation

You will receive an email invitation requesting you activate your account via a link where you will be asked to enter a password of your choice twice.

| GTI | N - Invitation                                                                                                    | Mon, 5 Aug 2013 at 16:30 🔹                                        |
|-----|----------------------------------------------------------------------------------------------------|-------------------------------------------------------------------|
| rom | noreply@ukgtn.nhs.uk +                                                                                                    |                                                                   |
| То  | jacq702003@yahoo.com                                                                                                    |                                                                   |
|     |                                                                                                    |                                                                   |
|     |                                                                                                    | 2                                                                 |
|     | Invitation to join the UK Genetic T website                                                                                                    | esting Network                                                    |
|     | Dear Jacqui Yahoo,<br>You have been invited by <b>Jacqui Hoyle</b> to join the<br>Network website.<br>In order to activate your account and choose your | UK Genetic Testing password please click the                      |
|     | link below:<br><u>Activate your account</u>                                                                                                    | Our account<br>count by using your email<br>rord you have chosen. |
|     |                                                                                                    |                                                                   |

You will have **5** days to activate your account before the link is inactivated. If the link expires you lab head or a colleague with permission to manage users can resend the e-mail invitation as shown in 1.2. In the initial set-up process, Lab heads will need to contact UKGTN to request an invitation resend.

#### 1.1.2 Activation of your account with chosen password

Enter a password of your choice in the activation window as shown below. Your user name is your e-mail address.

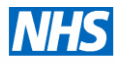

|                                                     |                                            |                            |                       | UK            | Genetic T   | Testing Network |
|-----------------------------------------------------|--------------------------------------------|----------------------------|-----------------------|---------------|-------------|-----------------|
| UKGTN Backoffice                                    | My account Lo                              | gout 👤                     |                       |               | NH          | 15              |
|                                                     | ų                                          |                            |                       | UK Genetic Te | sting Netwo | ork             |
| Home F                                              | Find a Test                                | Resources                  | Our Work              | News & Events | About Us    |                 |
| Contact Us                                          |                                            |                            |                       |               |             |                 |
| Home Invitation                                     |                                            |                            |                       |               |             |                 |
| Invitation                                          |                                            |                            |                       |               |             |                 |
| Activate your acc                                   | ount                                       |                            |                       |               |             |                 |
| In order to activate your<br>your password must hav | account please choose at least 6 character | se and confirm your<br>rs: | password. For securit | y reasons     |             |                 |
| Password                                            | •••••                                      |                            |                       |               |             |                 |
| Confirm your password                               | •••••                                      |                            |                       |               |             |                 |
|                                                     | Activate your account                      | t                          |                       |               |             |                 |

#### 1.1.3. Confirmation of the activation of your account

Your confirmation will appear as shown below.

| UKGTN Backoffic | e My account | Logout 💄  |          |               | NHS           |
|-----------------|--------------|-----------|----------|---------------|---------------|
|                 | Q            |           |          | UK Genetic Te | sting Network |
| Home            | Find a Test  | Resources | Our Work | News & Events | About Us      |
| Contact Us      | 5            |           |          |               | · ·           |
| Home Invi       | itation      |           |          |               |               |
| Invitatio       | n            |           |          |               |               |

# Invitation

Activate your account

Thank you, your account has now been activated. You can now log into your account using your email address and password.

Return to the login form

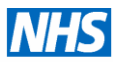

#### 1.1.4 Log-in Window

Log-in using your email address and password you have chosen as shown below

| Login 👤          |                         | Q         |          |                        |                        | NH           | S    |
|------------------|-------------------------|-----------|----------|------------------------|------------------------|--------------|------|
| Login            |                         |           |          | (                      | UK Genetic Te          | sting Netwo  | rk   |
| Home             | Find a Test             | Resources | Our Work | News & Events          | About Us               | Contact Us   |      |
| Home Lo          | ıgin                    |           |          |                        |                        |              |      |
| Please enter you | ur email address and pa | assword:  |          |                        | _                      |              |      |
| Email            |                         |           |          |                        |                        |              |      |
| Password         | Login                   |           |          |                        |                        |              |      |
| Have you forgott | ten your password?      |           |          |                        |                        |              |      |
| @ 2013 UK Gen    | etic Testing Network    |           | Co       | okies & Privacy Policy | Accessibility Statemen | t Siteman Se | arch |

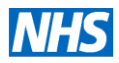

#### 1.2 Manage Users

UKGTN have set up an account on the system that has been assigned all admin permissions for each head of labs. There are two methods for managing users either individually (1.2.1) or as a group (1.2.2)

#### 1.2.1 Actions for a single user

|                  |                                                                                         | Hello Dr Jacqu                                                                                                    | i Hoyle 🗸 Back                                                                                                    | to UKGTN                                                                                                    | My UKGTN                                                                                                    |                                                                                                    | My ao                                                                                                    | cour                                                                                                    | t                                                                                                    | Log                                                                                                    | out                                                                                                    |
|------------------|-----------------------------------------------------------------------------------------|----------------------------------------------------------------------------------------------------|----------------------------------------------------------------------------------------------------|----------------------------------------------------------------------------------------------------|----------------------------------------------------------------------------------------------------|----------------------------------------------------------------------------------------------------|----------------------------------------------------------------------------------------------------|----------------------------------------------------------------------------------------------------|----------------------------------------------------------------------------------------------------|----------------------------------------------------------------------------------------------------|----------------------------------------------------------------------------------------------------|
| ge test services | Manage laboratory contact details                                                       | Manage users                                                                                                    |                                                                                                    |                                                                                                    |                                                                                                    |                                                                                                    |                                                                                                    |                                                                                                    |                                                                                                    |                                                                                                    |                                                                                                    |
| ← Inv            | vite a new user                                                                         |                                                                                                    | Alp                                                                                                    | habeti                                                                                                    | c filte                                                                                                    | er                                                                                                    | by                                                                                                    | y f                                                                                                    | ir                                                                                                    | st                                                                                                    | nai                                                                                                    |
|                  | Permissions                                                                             | Last log in                                                                                                    | Published?                                                                                                    | Actions                                                                                                    | Filt                                                                                                    | ers                                                                                                    |                                                                                                    | /                                                                                                    |                                                                                                    |                                                                                                    |                                                                                                    |
| itor 2           | <ul> <li>Manage test services</li> <li>Manage contact details</li> </ul>                | 30/07/2013 09:47                                                                                                    | 0                                                                                                    | Actions                                                                                                    | All                                                                                                    | A                                                                                                    | P                                                                                                    | с                                                                                                    | D                                                                                                    | Е                                                                                                    | F                                                                                                    |
|                  | <ul> <li>Manage users</li> <li>Manage validations</li> </ul>                            |                                                                                                    |                                                                                                    |                                                                                                    | G                                                                                                    | н<br>0                                                                                                    | P                                                                                                    | Q                                                                                                    | к<br>R                                                                                                    | L<br>S                                                                                                    | т                                                                                                    |
|                  | Manage test services     Manage contact details                                         | 02/07/2013 12:47                                                                                                    | 0                                                                                                    | Actions                                                                                                    | U                                                                                                    | v                                                                                                    | w                                                                                                    | x                                                                                                    | Y                                                                                                    | z                                                                                                    |                                                                                                    |
|                  | Manage test services                                                                    |                                                                                                    | 0                                                                                                    | View<br>Edit                                                                                                    |                                                                                                    |                                                                                                    | n                                                                                                    | ds                                                                                                    |                                                                                                    |                                                                                                    |                                                                                                    |
|                  | Manage test services     Manage contact details     Manage users                        | 03/05/2013 15:29                                                                                                    | Ø                                                                                                    | Re-send in<br>Send a pa                                                                                                    | ssword rese                                                                                                    | ail<br>t em                                                                                                    | ail                                                                                                    |                                                                                                    |                                                                                                    |                                                                                                    |                                                                                                    |
|                  | <ul> <li>Manage validations</li> </ul>                                                  |                                                                                                    |                                                                                                    |                                                                                                    | Activ                                                                                                    | 'n                                                                                                    | c f                                                                                                    | -<br>-<br>-                                                                                                    | • •                                                                                                    |                                                                                                    |                                                                                                    |
|                  | Manage test services     Manage contact details     Manage users     Manage validations | 28/06/2013 11:52                                                                                                    | 0                                                                                                    | Actions                                                                                                    | singl                                                                                                    | e I                                                                                                    | us                                                                                                    | er                                                                                                    |                                                                                                    | L                                                                                                    |                                                                                                    |
|                  | ge test services                                                                        | ge test services       Manage laboratory contact details         Invite a new user         Permissions         stor 2       • Manage test services         • Manage contact details         • Manage users         • Manage test services         • Manage test services         • Manage test services         • Manage test services         • Manage test services         • Manage test services         • Manage test services         • Manage test services         • Manage test services         • Manage test services         • Manage test services         • Manage test services         • Manage contact details         • Manage contact details         • Manage contact details         • Manage users         • Manage users         • Manage users         • Manage users         • Manage users         • Manage users         • Manage users         • Manage users | ge test services       Manage laboratory contact details       Manage users         Invite a new user       Manage users         ator 2       • Manage test services       30/07/2013 09:47         • Manage contact details       • Manage users         • Manage test services       02/07/2013 12:47         • Manage test services       02/07/2013 12:47         • Manage test services       02/07/2013 12:47         • Manage contact details       • Manage contact details         • Manage test services       03/05/2013 15:29         • Manage users       • Manage users         • Manage test services       03/05/2013 15:29         • Manage users       • Manage users         • Manage test services       28/06/2013 11:52         • Manage users       • Manage users         • Manage users       • Manage users         • Manage users       • Manage users         • Manage users       • Manage users         • Manage users       • Manage users         • Manage users       • Manage users | Permissions       Last log in       Published?         tor 2       • Manage test services       30/07/2013 09:47       •         • Manage contact details       • Manage users       •         • Manage test services       30/07/2013 09:47       •         • Manage test services       02/07/2013 12:47       •         • Manage test services       02/07/2013 12:47       •         • Manage test services       02/07/2013 15:29       •         • Manage test services       03/05/2013 15:29       •         • Manage validations       •       •         • Manage test services       03/05/2013 15:29       •         • Manage users       •       •         • Manage test services       03/05/2013 15:29       •         • Manage users       •       •         • Manage users       •       •         • Manage users       •       •         • Manage users       •       •         • Manage users       •       •         • Manage users       •       •         • Manage users       •       •         • Manage users       •       •         • Manage users       •       •         • Manage users | Helio Dr Jacqui Heyle       Rack to UKGTN         ge test services       Manage laboratory contact details       Manage users         Invite a new user       Alphabetic         vol       Permissions       Last log in       Published?       Actions         tor 2       Manage test services       30/07/2013 09:47       C       Actions         Manage users       Manage validations       02/07/2013 12:47       C       Actions         Manage test services       02/07/2013 12:47       C       Actions         Manage test services       02/07/2013 15:29       C       Actions         Manage test services       03/05/2013 15:29       C       Actions         Manage users       03/05/2013 15:29       C       Actions         Manage contact details       03/05/2013 15:29       C       Actions         Manage contact details       03/05/2013 15:29       C       Actions         Manage contact details       Manage validations       C       Actions         Manage users       03/05/2013 15:29       C       Actions         Manage validations       28/06/2013 11:52       Actions         Manage validations       28/06/2013 11:52       Actions         Manage validations       Manage validations | ge test services       Manage laboratory contact details       Manage users         Alphabetic filter       Actions       Filter         tor 2       • Manage test services       30/07/2013 09:47       C       Actions       Filter         • Manage contact details       • Manage test services       30/07/2013 12:47       C       Actions       Filter         • Manage test services       02/07/2013 12:47       C       Actions       U         • Manage test services       02/07/2013 15:29       C       Re-serd invitation error         • Manage test services       03/05/2013 15:29       C       Re-serd invitation error         • Manage test services       03/05/2013 15:29       C       Actions       Actions         • Manage test services       03/05/2013 15:29       C       Actions       Actions         • Manage test services       03/05/2013 15:29       C       Actions       Actions         • Manage validations       • Manage validations       Actions       Actions       Actions         • Manage validations       • Manage validations       Actions       Actions       Actions         • Manage validations       • Manage validations       Actions       Actions       Actions         • Manage validations       • Manage validati | Held Dr. Jacqui Heyle       Back to UKGTN       My UKGTN         ge test services       Manage laboratory contact details       Manage users         Image contact details       Manage test services       30/07/2013 09:47       Actions         Image contact details       Manage test services       30/07/2013 12:47       Actions       Image contact details         Manage test services       02/07/2013 12:47       Actions       Image contact details       Image contact details         Manage test services       03/05/2013 15:29       Image contact details       Image contact details       Image contact details         Manage test services       03/05/2013 15:29       Image contact details       Image contact details       Image contact details         Manage test services       03/05/2013 15:29       Image contact details       Image contact details         Manage validations       Manage validations       Image contact details       Image contact details         Manage validations       Manage validations       Image validations       Image contact details       Image validations | Permissions     Last log in     Published?     Actions       • Manage test services     30/07/2013 09:47     Actions     Filters       • Manage test services     30/07/2013 12:47     Actions     Filters       • Manage test services     02/07/2013 12:47     Actions     Filters       • Manage test services     02/07/2013 12:47     Actions     View       • Manage test services     02/07/2013 15:29     Actions     View       • Manage test services     03/05/2013 15:29     Actions     Actions       • Manage test services     03/05/2013 15:29     Actions     Actions       • Manage test services     03/05/2013 15:29     Actions     Actions       • Manage test services     03/05/2013 15:29     Actions     Actions       • Manage contact details     Anage validations     Actions     Actions       • Manage validations     Anage validations     Actions     Actions       • Manage validations     Anage validations     Actions     Actions | View     View       • Manage test services     02/07/2013 09:47       • Manage test services     30/07/2013 09:47       • Manage validations     • Manage test services       • Manage test services     02/07/2013 12:47       • Manage test services     02/07/2013 12:47       • Manage test services     02/07/2013 12:47       • Manage test services     02/07/2013 12:47       • Manage test services     02/07/2013 15:29       • Manage test services     03/05/2013 15:29       • Manage users     • Manage users       • Manage test services     03/05/2013 15:29       • Manage test services     03/05/2013 15:29       • Manage users     • Manage users       • Manage test services     03/05/2013 15:29       • Manage users     • Manage users       • Manage users     • Manage users       • Manage users     • Manage users       • Manage users     • Manage users       • Manage users     • Manage users       • Manage users     • Manage users       • Manage users     • Manage users       • Manage users     • Manage users       • Manage users     • Manage users       • Manage users     • Manage users       • Manage users     • Manage users       • Manage users     • Manage usalidations | View     View       Invite a new user       Permissions       Vanage test services       30/07/2013 09:47       Manage test services       30/07/2013 09:47       Manage test services       Manage test services </td <td>Permissions     Last log in     Published?     Actions       Manage test services     30/07/2013 09:47     Actions       Manage users     Manage users       Manage test services     30/07/2013 09:47       Manage users     Manage users       Manage test services     02/07/2013 12:47       Manage test services     02/07/2013 12:47       Manage test services     02/07/2013 12:47       Manage test services     02/07/2013 12:47       Manage test services     02/07/2013 12:47       Manage test services     02/07/2013 12:47       Manage test services     02/07/2013 12:47       Manage test services     02/07/2013 12:47       Manage test services     02/07/2013 12:47       Manage test services     02/07/2013 12:47       Manage test services     02/07/2013 12:47       Manage test services     02/07/2013 12:47       Manage test services     02/07/2013 12:47       Manage test services     02/07/2013 15:29       Manage validations     Actions       Manage validations     Actions       Manage validations     Anage validations       Manage validations     Anage validations       Manage validations     Anage validations</td> | Permissions     Last log in     Published?     Actions       Manage test services     30/07/2013 09:47     Actions       Manage users     Manage users       Manage test services     30/07/2013 09:47       Manage users     Manage users       Manage test services     02/07/2013 12:47       Manage test services     02/07/2013 12:47       Manage test services     02/07/2013 12:47       Manage test services     02/07/2013 12:47       Manage test services     02/07/2013 12:47       Manage test services     02/07/2013 12:47       Manage test services     02/07/2013 12:47       Manage test services     02/07/2013 12:47       Manage test services     02/07/2013 12:47       Manage test services     02/07/2013 12:47       Manage test services     02/07/2013 12:47       Manage test services     02/07/2013 12:47       Manage test services     02/07/2013 12:47       Manage test services     02/07/2013 15:29       Manage validations     Actions       Manage validations     Actions       Manage validations     Anage validations       Manage validations     Anage validations       Manage validations     Anage validations |

1.2.2 Manage users as bulk action

| Dashboard Manage test services                          | Manage laboratory contact details                            | Manage users     |                   |                |                                  |
|---------------------------------------------------------|--------------------------------------------------------------|------------------|-------------------|----------------|----------------------------------|
|                                                         |                                                              |                  |                   |                |                                  |
| Invite a new user                                       |                                                              |                  |                   |                |                                  |
| ☑ Name                                                  | Permissions                                                  | Last log in      | Published?        | Actions        | Filters                          |
| Laboratory Administrator 2                              | <ul> <li>Manage test services</li> </ul>                     | 30/07/2013 09:47 | 0                 | Actions        | AI A B C D E F                   |
|                                                         | <ul> <li>Manage contact details</li> </ul>                   |                  |                   |                | GHIJKLM                          |
|                                                         | Manage users     Manage validations                          |                  |                   |                | NOPQRST                          |
|                                                         |                                                              | 00/07/00/0 40.47 |                   |                |                                  |
| Laboratory Manager                                      | Manage test services     Manage contact details              | 02/07/2013 12:47 | <b>U</b>          | Actions        | 5 V W X I 2                      |
| I shorstony Liker                                       | Manage test services                                         |                  | 0                 |                | Search keywords                  |
| - Laboratory Oser                                       | - Mariage test services                                      |                  | <u> </u>          | Actions        |                                  |
| Finn - lab user                                         | <ul> <li>Manage test services</li> </ul>                     | 03/05/2013 15:29 | 0                 | Actions        | Search                           |
|                                                         | <ul> <li>Manage contact details</li> </ul>                   |                  |                   |                |                                  |
|                                                         | <ul> <li>Manage users</li> <li>Manage validations</li> </ul> |                  |                   |                |                                  |
| Oliver Test                                             | Manage test services                                         | 28/06/2013 11:52 | Ø                 |                |                                  |
|                                                         | <ul> <li>Manage contact details</li> </ul>                   |                  | Ŭ.                | Actions        |                                  |
|                                                         | <ul> <li>Manage users</li> </ul>                             |                  |                   |                |                                  |
|                                                         | <ul> <li>Manage validations</li> </ul>                       |                  |                   |                |                                  |
| 🗸 Edit                                                  |                                                              |                  |                   |                |                                  |
| Enable                                                  |                                                              |                  |                   |                |                                  |
| Delete                                                  | Rull Actio                                                   | n hy mult        | opekies & Privacy | Policy Accessi | bility Statement Sitemap Search  |
| Re-send invitation email<br>Send a password reset email |                                                              | n by muit        | ipie –            |                |                                  |
|                                                         | selection o                                                  | fusers           |                   |                | Web design agency - Liquid Light |

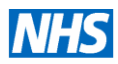

#### 1.3 Add new user

To add new users to you laboratory account, select *Invite New User*. Fields with red star are mandatory. Please select the permissions you wish your new user to have. If you are adding multiple users select *Save and Add* and if just one user *Save and Close* or *Save*. The saving process initiates the invite and activation process described in 1.1.1-1.1.4.

| User             |                      | Helto D                                                                                                    | r Jacqul Hoyle | ✓ Back to UKGTN | My UKGTN       | My account Log | gout  |
|------------------|----------------------|----------------------------------------------------------------------------------------------------|----------------|-----------------|----------------|----------------|-------|
| Dashboard        | Manage test services | Manage laboratory contact details                                                                                          | Manage users   |                 |                |                |       |
| Name *           |                      |                                                                                                    |                |                 |                |                |       |
| Email *<br>Title |                      |                                                                                                    |                |                 |                |                |       |
| Permissions *    |                      | <ul> <li>Manage test services</li> <li>Manage contact details</li> <li>Manage users</li> <li>Manage validations</li> </ul> |                |                 |                |                |       |
|                  |                      |                                                                                                    |                | Sav             | e Save & close | Save & add     | Close |

1.4 Log-in and navigation between Admin Interface and Front site

1.4.1 Log in to your admin account

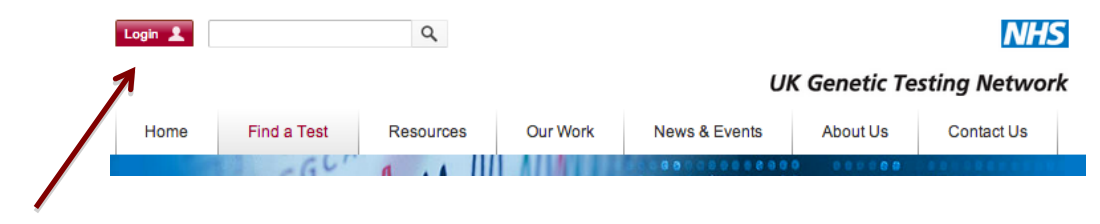

Log-in to your admin account here

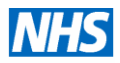

#### 1.4.2. Lab admin Dashboard

You can navigate between the dashboard options by either selecting blue links on dashboard page or by selecting the title in each of the tabs.

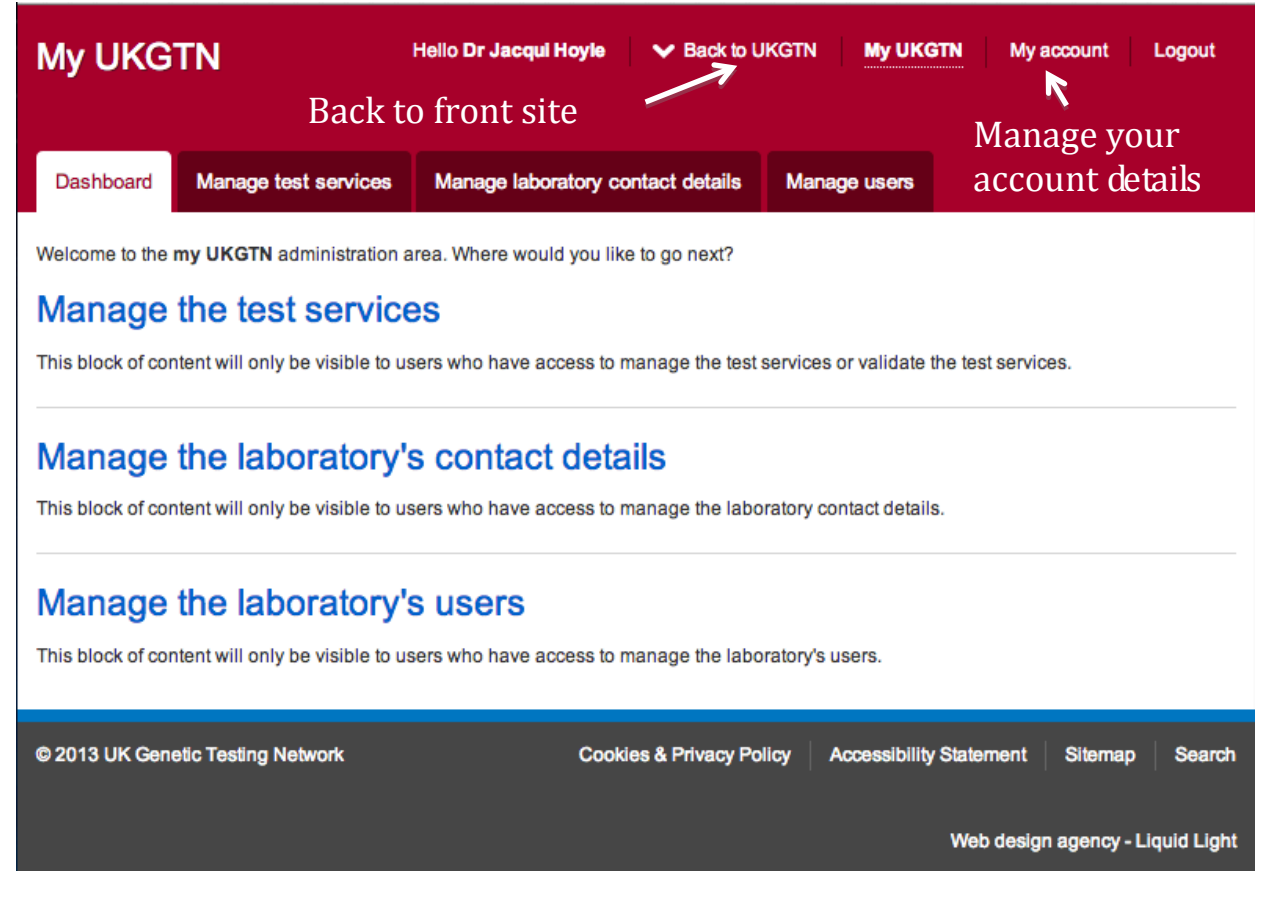

1.4.3 Switching between the UKGTN front site and your admin interface

Selecting **Back to UKGTN** shown on screen shot above reveals the 7-header banner of the front site as shown in the screen shot below.

Selecting My UKGTN on the front site will take you to the admin interface.

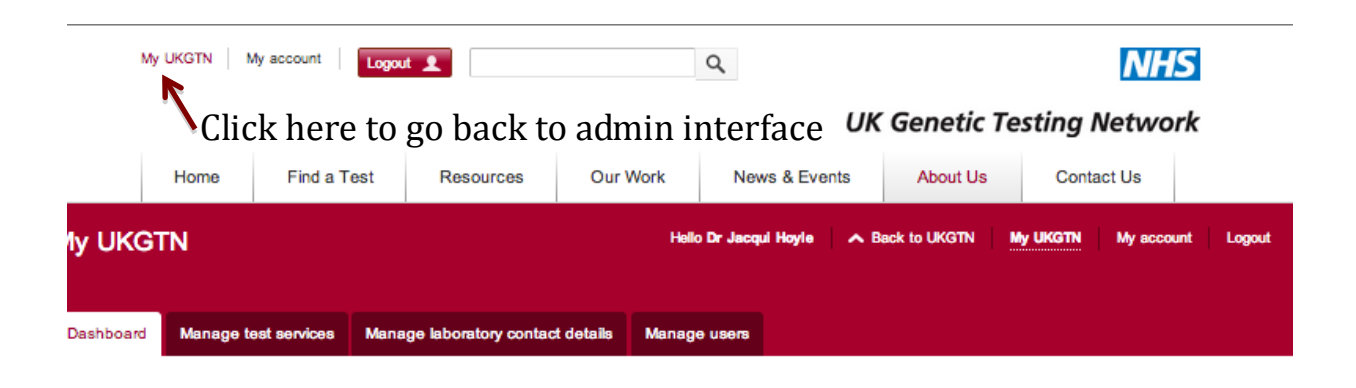

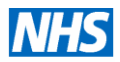

#### 1.5 Manage my account details

You can manage your account details by selecting *My Account* as shown in the screen shot of your lab admin interface site below.

| Manage my account                 |                            | Hello Dr Jacqui Hoyle V Back to UKGTN My UKGTN My account Logout |     |
|-----------------------------------|----------------------------|------------------------------------------------------------------|-----|
| Manage my account Chan            | ge my password             | Manage my account detail                                         | S   |
| Name *                            | Dr Jacqui Hoyle            |                                                                  |     |
| Email *                           | jacqui.hoyle@nwlcsu.nhs.uk |                                                                  |     |
| Title                             | UKGTN Test user            |                                                                  |     |
|                                   |                            | Save                                                             |     |
| © 2013 UK Genetic Testing Network |                            | Cookies & Privacy Policy Accessibility Statement Sitemap Sear    | rch |

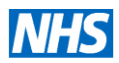

#### 2. Manage Test Services

UKGTN publishes new test services on the website on the 1st April to coincide with the new commissioning cycle. i.e. New tests endorsed at UKGTN CSAG in Sept 13 to be published 1<sup>st</sup> April 2014. Additional providers for existing services will be published throughout the year as they are approved.

Each test service, as defined by UKGTN, represents the combination of disorder (s) and gene (s) offered through the network. UKGTN have assigned names to each test service. This will correspond to the approved name of the disorder (according to OMIM database) for simpler tests and a specified name, assigned by UKGTN, for complex tests. Each test service has a number of options i.e. test service options represented as a matrix. Each option is comprised of a service level, referral category, reporting time, local NHS price and a price note.

The inclusion of a price note is primarily for providing information on what genes are being testing in each option for complex tests. This is to enable service comparison between providers.

#### 2.1 Summary of Workflow system

A diagram summarises the process below. There are 4 status versions for test services.

**Editable**=version that is published on the front site and is available to be edited or validated by anyone that has that user permission.

**Pending approval**=awaiting approval by UKGTN for publication. When UKGTN approves it this version will be published and the test service will be available for editing again.

**Returned**=UKGTN have returned your submission to you requesting further clarification/information before publication.

**Not in service**= these are test services that are to be started (UKGTN upload for 1<sup>st</sup> April) or to be ended by a specified date.

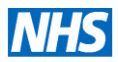

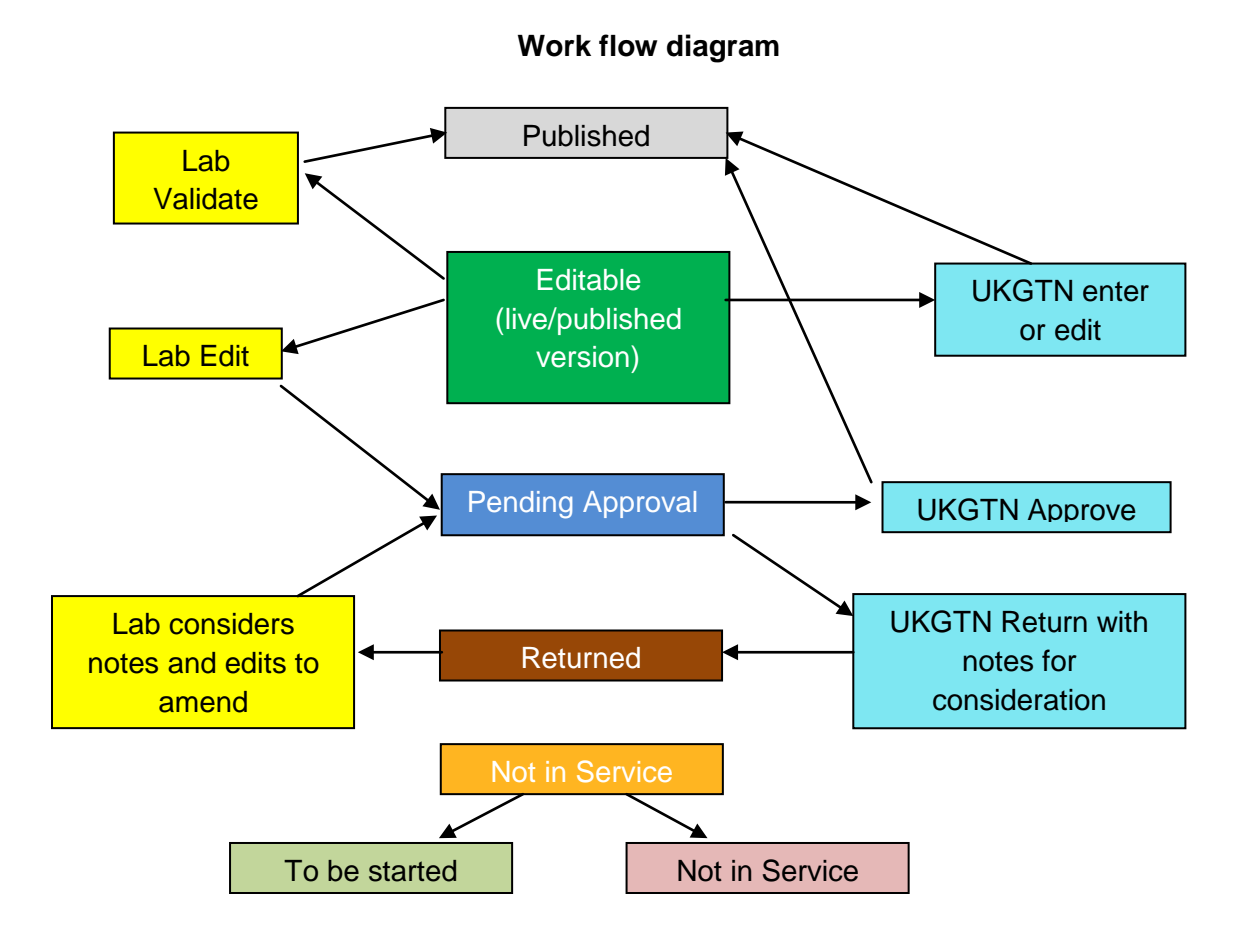

*Fig 2.1. Workflow diagram*: There are 4 statuses for a test service. Each test service may only exist as one status at a time.

The editable status is the live/published version. Lab edits and sends for approval.

The status is then pending approval until UKGTN approves for publication.

Any queries/clarification required UKGTN return to lab and status is now returned. The comments box is key for relaying notes between UKGTN and lab in the return process.

Lab considers and resends for approval.

Lab validates test services to provide assurance that information is up-to-date.

Email notifications are between lab editor and UKGTN admin.

For test services that are not in service: all lab users receive an e-mail notification when test service is started or ended.

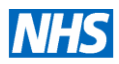

#### 2.2 Browsing and searching your test services

On the right hand panel of your screen there are various tools for searching and filtering your test services.

| nanaye te      | 31 361 11063         |                         |            |              |                  |         |          |       |       |    |   |   |   |
|----------------|----------------------|-------------------------|------------|--------------|------------------|---------|----------|-------|-------|----|---|---|---|
| Dashboard      | Manage test services | Manage laboratory conta | ct details | Manage users |                  |         |          |       |       |    |   |   |   |
| Test           | Status               | EQA Schemes             | Last       | validated    | Last updated     | Actions | Filte    | ers   |       |    |   |   |   |
| UKGTN Test A   | Editable             |                         |            |              | 30/07/2013 14:58 | Actions | All      | A     | в     | С  | D | Е | 1 |
| UKGTN Test B   | Editable             |                         |            |              | 30/07/2013 13:13 | Actions | G        | н     | a,    | J  | к | L | , |
| UKOTU Task O   |                      |                         |            |              | 20/07/2012 12:12 |         | N        | 0     | Р     | Q  | R | s |   |
| - UKGIN Test C | Editable             |                         |            |              | 30/07/2013 13:13 | Actions | <b>U</b> | v     | w     | x  | Y | z |   |
| Validate       | ¢ Go                 | Alphabati               | cal fi     | ltor bu      | tost nam         |         | Sear     | ch ke | eywor | ds |   |   |   |

2.2.1 The alphabetical filter sorts your test services by test name.

#### 2.2.2 Search by entering a term in the search keywords

You can search by entering a term in the search keywords by test name, approved/alternative name of disorder/gene, approved/alternative symbol of disorder/gene, MIM number of gene/disorder or HGNC number of gene (recommend 4 digits or above) and either pressing return key or selecting search button.

| Manage te  | est services         |                                   |              | Hello Dr Jacqui Hoyle | ✓ Back to UKGTN | My UKGTI | !   | Wy ac | count |   | Logout |
|------------|----------------------|-----------------------------------|--------------|-----------------------|-----------------|----------|-----|-------|-------|---|--------|
| Dashboard  | Manage test services | Manage laboratory contact details | Manage users |                       |                 |          |     |       |       |   |        |
| Test       | Status               | EQA Schemes Las                   | t validated  | Last updated          | Actions         | Filte    | s   |       |       |   |        |
| UKGTN Test | A Editable           |                                   |              | 30/07/2013 14:58      | Actions         | All      | A B | с     | D     | Е | F      |
| UKGTN Test | B Editable           |                                   |              | 30/07/2013 13:13      | Actions         | G        | н   | J     | к     | L | м      |
| UKGTN Test | C Editable           |                                   |              | 30/07/2013 13:13      | Actions         | N        | D P | Q     | R     | s | Т      |
| Validate   | ¢ 60                 | Search for reco                   | rds in U     | for actin             | ,               | Search   | v v | x     | Ŷ     | 2 |        |

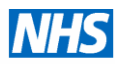

#### 2.2.3 Select All to reset record list

If you have already filtered your page alphabetically performing a search will search for records for that letter only e.g. filter by **U** then search UKGTN will find your record. If you need to perform a search of entire database select **All** to reset to entire database.

| Manage te    | est services         |                               |                   | Hello Dr Jacqui Hoyle | ✓ Back to UKGTN | My UKG | N     | М     | / acc | ount |   | Logo |
|--------------|----------------------|-------------------------------|-------------------|-----------------------|-----------------|--------|-------|-------|-------|------|---|------|
| Dashboard    | Manage test services | Manage laboratory contact det | ails Manage users |                       |                 |        |       |       |       |      |   |      |
| Test         | Status               | EQA Schemes                   | ast validated     | Last updated          | Actions         | Filte  | ers   |       |       |      |   |      |
| UKGTN Test A | Editable             |                               |                   | 30/07/2013 14:58      | Actions         | All    | Α     | в     | с     | D    | Е | F    |
|              |                      |                               |                   |                       |                 | o V    | н     | (1)   | J     | к    | L | м    |
|              |                      | Select All to                 | go back           | to all reco           | ords            | N      | 0     | Р     | Q     | R    | s | т    |
|              |                      |                               | Be such           |                       |                 | U      | v     | w     | х     | Y    | z |      |
|              |                      |                               |                   |                       |                 | Sean   | nh ke |       | de    |      |   |      |
|              |                      |                               |                   |                       |                 | actin  |       | 91101 |       |      |   |      |

#### 2.2.4 Status Filter

You can sort your tests (or refine your search results) by status (*editable*, *pending approval* and *returned*) by using the status box. All 3 options will only be available for selection if a test service exists in that option i.e. returned will be an available option if any of your lab's test service has been returned.

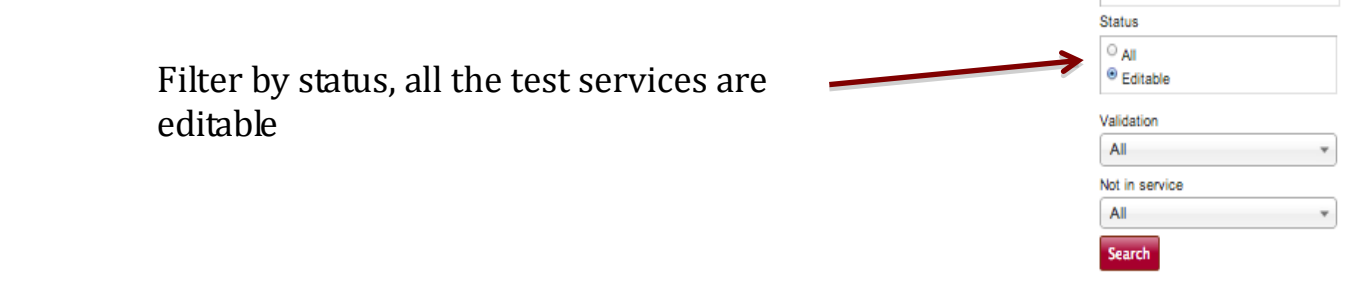

#### 2.2.5 Not in service filter

The 4<sup>th</sup> option *Not in service* behaves differently as these tests are further filtered by *To be started* and *ended*. This box is available under validation for tests. Please note that All needs to be selected in the Status filter for this to work.

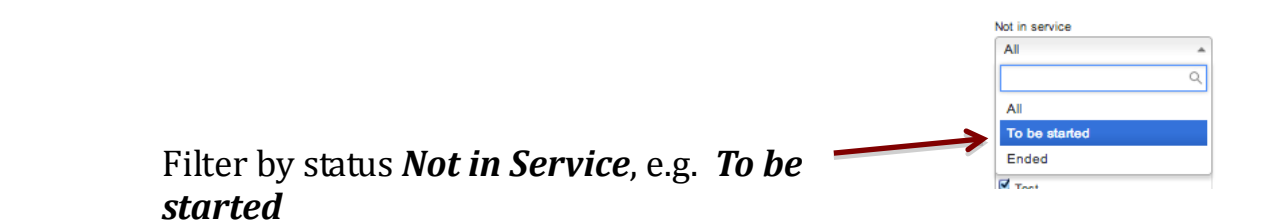

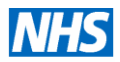

#### 2.2.6 Validation filter

Your test services need to be validated once a year to ensure they are up-to-date. You can sort your tests for validation status for expiry. (more about validation in section **2.6**).

Filter your test services by annual validation status e.g. less than 1 month to expiry

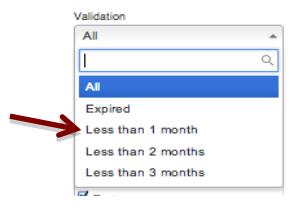

#### 2.3 Display options for your list of test services

The bottom window allows you to select information for display. Due to size limitations of monitors only a number of options may be displayed at once. This window provides the flexibility to display what information you need to look-up. The default display is shown below:

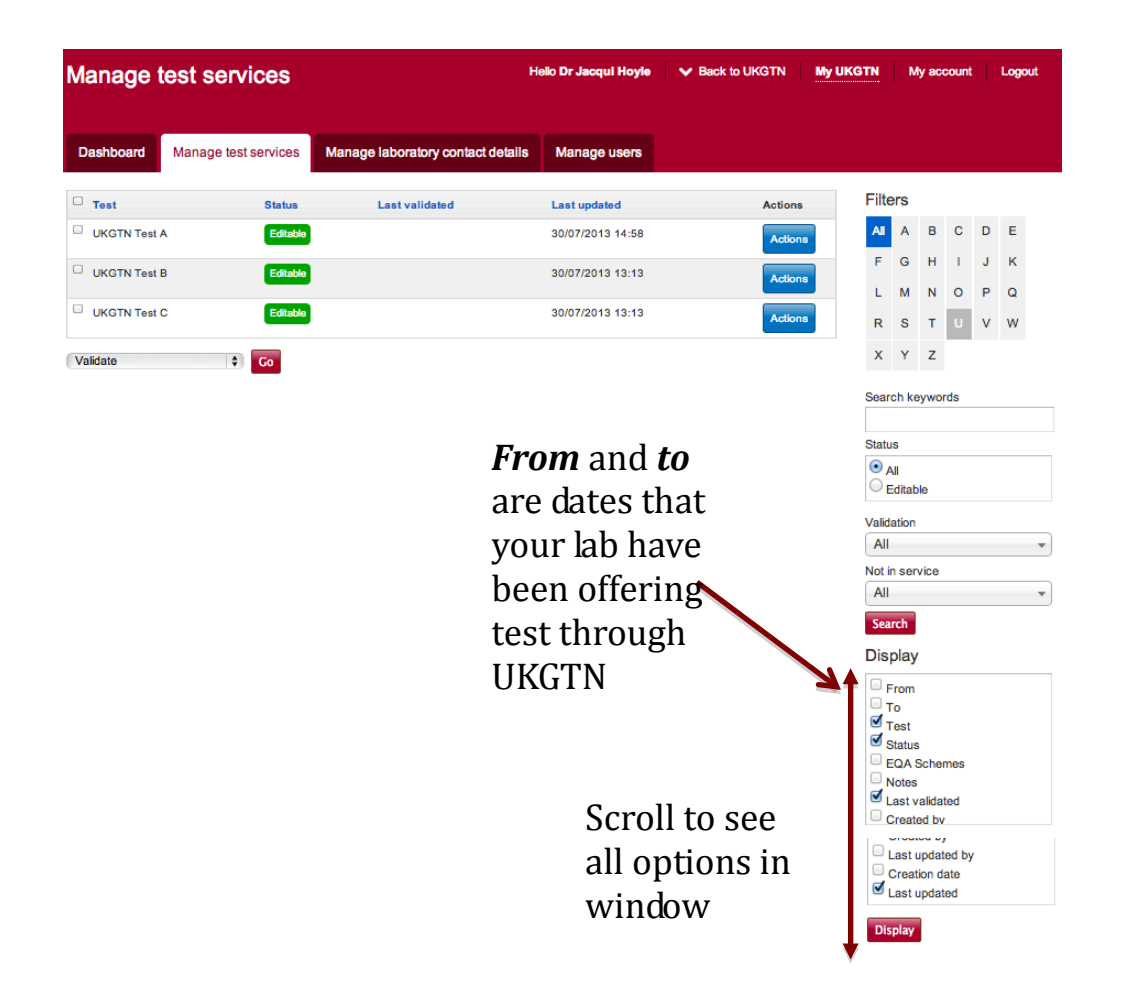

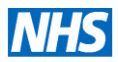

#### 2.4 Editing your test service options

UKGTN will only list the disorders and genes that have been evaluated by UKGTN through the Genetic Test Evaluation/Gene Dossier Process.

#### 2.4.1 Single actions and bulk actions for managing test service.

Search or browse your listing as described above to locate a test to edit. You can edit your test services through the single action menu only. The other actions validate and view history may be performed on a single test or through the bulk action feature. These options are displayed below.

|   | Actions<br>Actions<br>Edit<br>Validate<br>View history | Filt<br>All<br>F | A                      | в                                 | С                                       |                                                                                           |                                                                                                    |
|---|--------------------------------------------------------|------------------|------------------------|-----------------------------------|-----------------------------------------|-------------------------------------------------------------------------------------------|----------------------------------------------------------------------------------------------------|
|   | Actions<br>Edit<br>Validate<br>View history            | All<br>F         | A                      | в                                 | С                                       |                                                                                           |                                                                                                    |
|   | Edit<br>Validate<br>View history                       | F                | ~                      |                                   |                                         |                                                                                           | •                                                                                                    |
|   | View history                                           |                  | G                      | н                                 | 1                                       | J                                                                                         |                                                                                                    |
|   |                                                        | R                | M<br>S                 | Т                                 | 0                                       | ) F                                                                                       | ,                                                                                                    |
|   |                                                        | x                | Y                      | z                                 |                                         |                                                                                           |                                                                                                    |
| - | Actions                                                | Filt             | ers                    |                                   | -                                       |                                                                                           |                                                                                                    |
| 3 | single (                                               | lest             | se                     | :I V                              | 10                                      | .e                                                                                        |                                                                                                    |
|   | Actions                                                |                  | 615                    |                                   | 0                                       |                                                                                           |                                                                                                    |
|   | Actions                                                | A1               | ^                      |                                   |                                         |                                                                                           |                                                                                                    |
|   | Actions                                                |                  | G                      | н                                 | 0                                       | J                                                                                         |                                                                                                    |
|   | Actions                                                | R                | s                      | т                                 | U                                       | v                                                                                         | ,                                                                                                    |
|   |                                                        | x                | Y                      | z                                 | П                                       |                                                                                           |                                                                                                    |
|   |                                                        | Actions          | Actions L<br>Actions R | Actions L M<br>Actions R S<br>X Y | Actions L M N<br>Actions R S T<br>X Y Z | Actions     L     M     N     O       Actions     R     S     T     U       X     Y     Z | Actions     L     M     N     O     P       Actions     R     S     T     U     V       X     Y     Z |

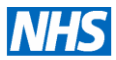

#### 2.4.2 Select edit to update a test service

Locate the test service you want to edit and select edit in right action menu.

| Manage 1           | test services                   | Helio Dr Jacqui Hoyle 🗸 Back to UKGTN 📗 |          |                  |                  |                                 | y UKGTN My account |        |       |        | Logout |   |   |
|--------------------|---------------------------------|-----------------------------------------|----------|------------------|------------------|---------------------------------|--------------------|--------|-------|--------|--------|---|---|
| Dashboard          | Manage test services            | Manage laboratory contact details       | Manage   | e users          |                  |                                 |                    |        |       |        |        |   |   |
| Displaying results | 1 to 10 out of 68               |                                         | 1 2      | 3 4 5            | 6 7 Nex          | t> Last>                        | Filte              | ers    |       |        |        |   |   |
| C Test             |                                 |                                         | Status   | Last validated   | Last updated     | Actions                         | Al                 | A<br>H | В     | C<br>J | D      |   | F |
| Familial Breas     | st/Ovarian Cancer               |                                         | Editable | 08/04/2013 13:26 | 08/05/2013 16:33 | Actions                         | N                  | 0      | P     | a      | R      |   | т |
| Myotonic Dys       | trophy 1                        |                                         | Editable |                  | 01/03/2013 16:51 | Edit<br>Validate<br>View histor | U                  | v      | w     | x      | Y      | z |   |
| Renal Tubula       | r Acidosis, Distal, Autosomal I | Dominant                                | Editable |                  | 27/11/2012 11:29 |                                 | Sear               | ch ke  | yword | ds     |        |   |   |
| Congenital In      | sensitvity to Pain              |                                         | Editable |                  | 27/11/2012 11:31 | Actions                         | Statu              | IS     |       |        |        |   |   |

The editing page shows details of the test service i.e. the disorders and genes assigned to the test and test service options.

2.4.3 Test service detail page for editing

| Dashboard Manage test                             | services Manage lab      | ooratory contact details | Manage users                                 |                               |
|---------------------------------------------------|--------------------------|--------------------------|----------------------------------------------|-------------------------------|
|                                                   |                          |                          | Sen                                          | d for approval Validate Close |
| Disorder name                                     | Disorder                 | rsymbol                  | MIM                                          |                               |
| Breast Cancer                                     |                          |                          | 114480                                       |                               |
| Gene name                                         | Gene sy                  | mbol                     | HGNC                                         | МІМ                           |
| breast cancer 1, early onset                      | BRCA1                    |                          | 1100                                         | 113705                        |
| breast cancer 2, early onset                      | BRCA2                    |                          | 1101                                         | 600185                        |
| Test                                              | Familial Breast/Ovaria   | n Cancer                 |                                              |                               |
| Last updated                                      | 08/05/2013 16:33         |                          |                                              |                               |
| Last validated                                    | 08/04/2013 13:26         |                          |                                              |                               |
| Status                                            | Editable                 | <b>F</b>                 | 1.4-                                         | 1                             |
| <sup>:</sup> rom<br><sup>-</sup> o<br>EQA Schemes | 01/05/2003<br>01/11/2032 | lab ha                   | and <i>to</i> are<br>we been off<br>gh UKGTN | fering test                   |
| lotes                                             | BIUX                     | ' ≣≣ ⊜                   |                                              |                               |
|                                                   |                          |                          |                                              |                               |
|                                                   |                          |                          |                                              |                               |

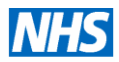

| Options                                       |                                     |              |        |                 |                        |     |  |  |
|-----------------------------------------------|-------------------------------------|--------------|--------|-----------------|------------------------|-----|--|--|
| Service level *<br>01. Seq er 🛊               | Referral categories * Post ND R( \$ | Days •<br>40 | Band * | Price *<br>£850 | Notes<br>BRCA1 & BRCA2 | ¥AX |  |  |
| 06. Known 💲                                   | Post ND R                           | 10           | •      | £145-175        | BRCA1 or BRCA          | XAY |  |  |
| Add a new test servi                          | ce option                           |              |        |                 |                        |     |  |  |
| View history Send for approval Validate Close |                                     |              |        |                 |                        |     |  |  |
|                                               |                                     |              |        |                 |                        |     |  |  |

- For complex tests services with multiple providers, UKGTN have assigned the full gene complement offered through the network. Your laboratory may not offer all the genes (UKGTN approved) that are listed and the price note\* field has been used to specify the gene (s) by approved symbol that your lab offers (see K). This informs the cost comparison feature between laboratories services.
- Test offering date, you don't need to change the *From* date but if your are ending a test service please add an end date then *Send for approval*. If you add today's date this will go through the regular approval system i.e. test will be removed on UKGTN approval and editor receives email notification. If you add a future end date, all your lab members with UKGTN accounts will receive an email notification at 7am of the date you assign. This is dependent on UKGTN approving your submission prior to the date you assign.

#### 2.4.4 Selecting EQA schemes

Select EQA Scheme options that apply. If an EQA scheme is not available, please select **No EQA scheme available** and if it is and you are not participating please select **Not** *participating*. You can select multiple options that may apply i.e. **EMQN** and **UKNEQAS**.

| From        | 01/05/2003               |  |  |  |  |  |  |
|-------------|--------------------------|--|--|--|--|--|--|
| То          | 01/11/2032               |  |  |  |  |  |  |
| EQA Schemes | UKNEQAS x                |  |  |  |  |  |  |
| Neter       | EMQN                     |  |  |  |  |  |  |
| Notes       | Generic Technical Scheme |  |  |  |  |  |  |
|             | No EQA scheme available  |  |  |  |  |  |  |
|             | Not participating        |  |  |  |  |  |  |
|             |                          |  |  |  |  |  |  |

The large free text note box (notes) is for adding any additional short notes about the test service. This is not mandatory and this box is empty for the majority of services. This is to be used for specific information for your test approved by UKGTN and not for highlighting other services. UKGTN felt it was important that a note box was available and will review usage during the approval process.

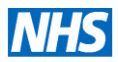

#### 2.4.5 Adding and managing test service options

Test service options may be edited, added, deleted and re-ordered.

| ervice level *     | Referral categories * | Davs • | Band * | Price *  | Notes         |       |
|--------------------|-----------------------|--------|--------|----------|---------------|-------|
| 01. Seq er 🛊       | Post ND Re \$         | 40     | - +    | £850     | BRCA1 & BRCA2 |       |
| 06. Known 💲        | Post ND R             | 10     | - \$   | £145-175 | BRCA1 or BRCA | T A   |
| dd a new test serv | rice option           |        |        |          | D             | elete |

#### A. Selecting a service level.

There are currently 12 service levels and they are accessible from this link here: <u>http://ukgtn.nhs.uk/resources/library/policies-and-procedures/</u> or embedded below

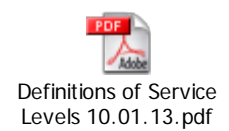

We have numbered and shortened them for editing purposes in the drop down selection box as the full text is not viewable in IE6-8. If you have access to Chrome, Firefox, Safari you will be able to view as in screenshot below.

| Options                                                               |                                                         |              |        |                       |                             |                |
|-----------------------------------------------------------------------|---------------------------------------------------------|--------------|--------|-----------------------|-----------------------------|----------------|
| Service level *                                                       | Referral categories * Post ND Routi                     | Days *<br>40 | Band • | Price *<br>£850       | Notes<br>BRCA1 & BRCA2      | <b>*</b> *X    |
| 06. Known mu 💲                                                        | Post ND Routi \$                                        | 10           |        | £145-175              | BRCA1 or BRCA2              | <b>V</b> AX    |
| ✓ 01. Seq entire CR<br>02. Seq entire CR PLUS                         | CNA                                                     |              | - +    |                       |                             | YAX            |
| 03. Seq of selected exc<br>04. Mut Scanning<br>05. Targ mutation anal | ons                                                     |              |        |                       |                             |                |
| 06. Known muts in fam<br>07. Gene Tracking                            | nily members                                            |              |        |                       |                             |                |
| 09. WG analysis for cop<br>10. Chrom analysis rea                     | py number imbalance<br>arr for bal structural chromoson | ne           |        |                       | Send for approval           | Validate Close |
| 11. Chrom instability (<br>12. NIPD                                   | breakage) analysis                                      |              |        | Cookies & Privacy Pol | icy Accessibility Statement | Sitemap Seard  |

**B.** Add a referral category field enter days (turnaround times). Please enter the <u>numerical value</u>. These have also been shortened for editing purposes.

Post ND Routine=Postnatal Diagnosis Routine

Post ND Urgent=Postnatal Diagnosis Urgent

Pre ND=Prenatal Diagnosis

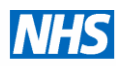

| options                              |                                               |              |        |                 |                        |              |
|--------------------------------------|-----------------------------------------------|--------------|--------|-----------------|------------------------|--------------|
| Service level *<br>01. Seq entire \$ | Referral categories * Post ND Routi \$        | Days *<br>40 | Band • | Price *<br>£850 | Notes<br>BRCA1 & BRCA2 | ¥ A X        |
| 06. Known mu 💲                       | Post ND Routi 💲                               | 10           | - +    | £145-175        | BRCA1 or BRCA2         | XAY          |
| 01. Seq entire                       | Post ND Routine     Post ND Urgent     Pre ND |              | • •    |                 |                        | ¥ A X        |
| Add a new test service               | option                                        |              |        |                 |                        |              |
| View history                         |                                               |              |        |                 | Send for approval      | lidate Close |

C. Band field: please ignore as this feature is still under development.

**D. Enter Price** e.g. £950. Please include £ sign. For Highly Specialised Services (formerly NCG services), **HSS is noted after price in brackets**. e.g. £54 (HSS). You shouldn't need to put a price range as the interface allows you to enter as many options as required to define all options with an exact price.

**E. Price note field**: the notes in this field need to be kept to a minimum. The main purpose of this field is to note the gene symbol (s) to highlight which gene (s) are being tested in an option for the purpose of cost comparisons in multi-gene test services. Please check on the front site to see how this works. An example is displayed below..

# Please note only genes that have been through the evaluation process for diagnosing the condition indicated in the test may be specified in this field.

Examples and suggested text:

- and = & e.g. BRCA1 & BRCA2
- BRCA1 or BRCA2

Ontions

- 2 genes from GCK, HN4A & HNF4A
- 1 gene from GCK, HN4A, HNF4A & HNF4B

| Service Level                                                                                    | Referral Category  |                       | Laboratory |                                     |        |       |
|--------------------------------------------------------------------------------------------------|--------------------|-----------------------|------------|-------------------------------------|--------|-------|
| Sequencing of the entire coding regio •                                                          | All                | •                     | All        |                                     | - Sear | rch   |
| Service level                                                                                    |                    | Referral category     |            | Laboratory                          | Days   | Price |
| Sequencing of the entire coding region of a gen<br>analysis<br>Price note: BRCA1 & BRCA2         | e PLUS copy number | Postnatal Diagnosis I | Jrgent     | London South East RGC GSTT          | 15     | £950  |
| Sequencing of the entire coding region of a gen<br>analysis<br>Price note: BRCA1 & BRCA2         | e PLUS copy number | Postnatal Diagnosis F | Routine    | London South West RGC St<br>Georges | 40     | £1040 |
| Sequencing of the entire coding region of a gen<br>analysis<br><i>Price note:</i> BRCA1 or BRCA2 | e PLUS copy number | Postnatal Diagnosis F | Routine    | Belfast RGC                         | 40     | £405  |
| Sequencing of the entire coding region of a gen<br>analysis<br><i>Price note:</i> BRCA1 or BRCA2 | e PLUS copy number | Postnatal Diagnosis F | Routine    | Cardiff RGC                         | 40     | £350  |
| Sequencing of the entire coding region of a gen<br>analysis<br>Price note: BRCA1 & BRCA2         | e PLUS copy number | Postnatal Diagnosis F | Routine    | London South East RGC GSTT          | 40     | £650  |

Front site: Price note display

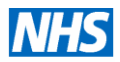

**F. Send for approval by UKGTN**. A pop-up comment box will appear (see the screen shot below). You may wish to comment on your edition but this is not mandatory.

| Gene name                                                             | Ge                       | ene symbol | _      |   | HONO              | 0   | миа                   | -   |
|-----------------------------------------------------------------------|--------------------------|------------|--------|---|-------------------|-----|-----------------------|-----|
| actin, alpha 2, smooth muscle, aorta                                  | AC                       | CTA2 Com   | ment   | 1 |                   |     |                       |     |
| Test                                                                  | UKGTN Test A             |            |        |   |                   |     |                       |     |
| Last updated                                                          | 30/07/2013 14:58         |            |        |   |                   |     |                       |     |
| Last validated                                                        |                          |            |        |   |                   |     |                       | 2   |
| Status                                                                | Editable                 |            |        |   |                   | Can | cel Send for approval |     |
| rom                                                                   | 30/07/2013               |            |        |   |                   |     |                       |     |
| ro -                                                                  | 30/07/2033               |            |        |   |                   |     |                       |     |
| EQA Schemes                                                           | Select Some Op           | nions      |        |   |                   |     |                       |     |
| lotes                                                                 | B <i>I</i> <u>U</u>   ×, | ×,   ⊞  ⊟  |        |   |                   |     |                       |     |
|                                                                       |                          |            |        |   |                   |     |                       |     |
|                                                                       |                          |            |        |   |                   |     |                       |     |
|                                                                       |                          |            |        |   |                   |     |                       |     |
|                                                                       |                          |            |        |   |                   |     |                       |     |
|                                                                       |                          |            |        |   |                   |     |                       |     |
| Options                                                               |                          |            |        |   |                   |     |                       |     |
| Service level * Referral categorie<br>01. Seq entire \$ Post ND Routi | Days*                    |            | Band * | • | Price *<br>£70000 |     | Notes                 | YAX |

The main purpose of this comments box is for the returns process. **Select send for approval.** 

The status will change to *Pending approval* and you will be unable to make any further changes to this record.

| Manage t       | est services                | Hello Dr J                              | Hello Dr Jacqui Hoyle 🗸 Back to UKGTN My U |         |        |       |      | KGTN My account |   |    |        |  |
|----------------|-----------------------------|-----------------------------------------|--------------------------------------------|---------|--------|-------|------|-----------------|---|----|--------|--|
| Dashboard      | Manage test services        | Manage laboratory contact details       | Manage users                               |         |        |       |      |                 |   |    |        |  |
| O Your changes | s to the test service UKGTN | N Test A have been submitted for review |                                            |         |        |       |      |                 |   |    |        |  |
| Test           | Status                      | Last validated                          | Last updated                               | Actions | Filte  | ers   |      |                 |   |    |        |  |
| UKGTN Test A   | Pending Approv              | val                                     | 05/08/2013 13:20                           | Action  | s Al   | Α     | в    | С               | D | Е  | F      |  |
| UKGTN Test B   | Editable                    |                                         | 30/07/2013 13:13                           | Action  |        | J     | ĸ    | L               | M | N  | 0<br>X |  |
| UKGTN Test C   | Editable                    |                                         | 30/07/2013 13:13                           | Action  | s Sear | ch ke | vwor | rds.            | × | vv | ^      |  |
| Validate       | ¢ Go                        |                                         |                                            |         |        | on Ke | ,    |                 |   |    |        |  |
|                | _                           |                                         |                                            |         | State  | IS    |      |                 |   |    |        |  |
|                |                             |                                         |                                            |         | •      | All   |      |                 |   |    |        |  |

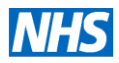

When UKGTN approves your test the status will be updated to editable (published) and you will receive an e-mail notification. Either go back, close or click manage test services to go back to your list.

#### 2.5 UKGTN Returns Process

UKGTN review all lab submissions and may return to lab if there are any queries about the updated information e.g. price seems high, or data is missing. UKGTN will make suggestions in the comments area for you to review. A suggestion to amend your data may be made or you may just need to confirm that data is correct

|                                                                |                                            | _      |                                            |  |                                               |  |                                                                                                    |
|----------------------------------------------------------------|--------------------------------------------|--------|--------------------------------------------|--|-----------------------------------------------|--|----------------------------------------------------------------------------------------------------|
| This test service is currently pending i                       | a test service is currently pending review |        | a test service is currently pending review |  | This test service is currently pending review |  | Are you sure you want to increase price to £70000? Please<br>correct or confirm that this change is valid? |
| Disorder name                                                  | Disorder syn                               |        |                                            |  |                                               |  |                                                                                                    |
| Aarskog-Scott Syndrome                                         | ASS                                        |        |                                            |  |                                               |  |                                                                                                    |
| Gene name                                                      | Gene symbol                                |        |                                            |  |                                               |  |                                                                                                    |
| actin, alpha 2, smooth muscle, aorta                           | ACTA2                                      |        | Cancel                                     |  |                                               |  |                                                                                                    |
| Test                                                           | UKGTN Test A                               |        |                                            |  |                                               |  |                                                                                                    |
| Last updated                                                   | 30/07/2013 14:58                           |        |                                            |  |                                               |  |                                                                                                    |
| Last validated                                                 |                                            |        |                                            |  |                                               |  |                                                                                                    |
| Status                                                         | Pending Approval                           |        |                                            |  |                                               |  |                                                                                                    |
| From                                                           | 30/07/2013                                 |        |                                            |  |                                               |  |                                                                                                    |
| То                                                             | 30/07/2033                                 |        |                                            |  |                                               |  |                                                                                                    |
| EQA Schemes                                                    | Select Some Options                        |        |                                            |  |                                               |  |                                                                                                    |
| Notes                                                          | <b>₽ / <u>U</u>   ×, ×   ⊞  </b> ≣         |        |                                            |  |                                               |  |                                                                                                    |
| Options                                                        |                                            |        |                                            |  |                                               |  |                                                                                                    |
| Service level * Referral categ<br>01. Seq entir (* Post ND Rou | ories Days                                 | Band * | Price * Notes                              |  |                                               |  |                                                                                                    |
| View history                                                   |                                            |        | Approve Return Close                       |  |                                               |  |                                                                                                    |

#### 2.5.1 UKGTN returns a test and the status changes to Returned.

| Manage t     | anage test services Hello Dr Jacqui Hoyle V Back to UKGTN My U |                                   | KGTN             | Му      | acco  | unt   | L    | .ogout |   |    |
|--------------|----------------------------------------------------------------|-----------------------------------|------------------|---------|-------|-------|------|--------|---|----|
| Dashboard    | Manage test services                                           | Manage laboratory contact details | Manage users     |         |       |       |      |        |   |    |
| Test         | Status                                                         | Last validated                    | Last updated     | Actions | Filte | ers   |      |        |   |    |
| UKGTN Test A | Returned                                                       | (                                 | 05/08/2013 13:22 | Actions | All   | A     | в    | С      | D | Е  |
| UKGTN Test E | Editable                                                       | :                                 | 30/07/2013 13:13 | Actions | F     | G     | н    | 1      | J | к  |
| UKGTN Test C | Editable                                                       | :                                 | 30/07/2013 13:13 | Actions | L     | M     | N    | 0      | P | Q  |
| Validate     | <b>1</b> Co                                                    |                                   |                  |         | x     | Y     | z    | 0      | * | ** |
| - undato     | 00                                                             |                                   |                  |         | Sear  | ch ke | ywor | ds     |   |    |

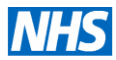

| Manage test services |                      | Hello Dr Jacqui Hoyle 🛛 🗸 B       |                  | Back to UKGTN My UK  | KGTN Mj |        | My account |   | Logout |        |
|----------------------|----------------------|-----------------------------------|------------------|----------------------|---------|--------|------------|---|--------|--------|
| Dashboard            | Manage test services | Manage laboratory contact details | Manage users     |                      |         |        |            |   |        |        |
| Test                 | Status               | Last validated                    | .ast updated     | Actions              | Filte   | ers    |            |   |        |        |
| UKGTN Test A         | Returned             | (                                 | 5/08/2013 13:22  | Actions              | All     | А      | в          | С | D      | Е      |
| UKGTN Test B         | Editable             | 1                                 | 80/07/2013 13:13 | Edit<br>View history | F       | G      | н          | 1 | J      | к      |
| UKGTN Test C         | Editable             | \$                                | 30/07/2013 13:13 | Actions              | R       | M<br>S | N<br>T     | U | P<br>V | Q<br>W |
| Validate             | ÷ 60                 |                                   |                  | _                    | x       | Y      | z          |   |        |        |
|                      |                      |                                   |                  |                      | -       |        |            |   |        |        |

#### 2.5.2 Select edit from action and review UKGTN's comments.

#### 2.5.3 Read UKGTN feedback comments

|                                         |                                                         |          | Send for approval Clo |
|-----------------------------------------|---------------------------------------------------------|----------|-----------------------|
| This test service has been returned     |                                                         |          |                       |
| Feedback                                |                                                         |          |                       |
| Are you sure you want to increase price | e to £70000? Please correct or confirm that this change | s valid? |                       |
| lisorder name                           | Disorder symbol                                         | МІМ      |                       |
| arskog-Scott Syndrome                   | ASS                                                     | 305400   |                       |
| Sene name                               | Gene symbol                                             | HGNC     | MIM                   |
| ctin, alpha 2, smooth muscle, aorta     | ACTA2                                                   | 130      | 102620                |
| est                                     | UKGTN Test A                                            |          |                       |
| ast updated                             | 30/07/2013 14:58                                        |          |                       |

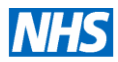

#### 2.5.4 Lab comment to UKGTN for approval

Scroll down to option, correct and submit comment and send for approval. You can also view history to review change you have made (see 2.7).

| Gene name                            | Gene symbol                                        | HGNC                     | MIM    |
|--------------------------------------|----------------------------------------------------|--------------------------|--------|
| actin, alpha 2, smooth muscle, aorta | Comment                                            | a corrected back to C70  | 102620 |
| Test                                 | I made an error and have                           | s corrected back to £70  |        |
| Last updated                         |                                                    |                          |        |
| Last validated                       |                                                    |                          |        |
| Status                               |                                                    |                          |        |
| From                                 |                                                    | Cancel Send for approval |        |
| То                                   | 30/07/2033                                         |                          |        |
| EQA Schemes                          | Select Some Options                                |                          |        |
| Notes                                | B <i>I</i> <u>U</u>   x, x <sup>i</sup>   ⊟  ⊟   ∞ |                          |        |
|                                      |                                                    |                          |        |
|                                      |                                                    |                          |        |
|                                      |                                                    |                          |        |
|                                      |                                                    |                          |        |
|                                      |                                                    |                          |        |
|                                      | -                                                  |                          |        |

#### 2.5.5 Test now pending approval again

Status returns to pending approval. UKGTN review and approve and status returns to editable and editor receives an email notification.

| Dashboard      | Manage test services      | Manage laboratory contact details       | Manage users     |         |       |       |     |    |   |    |
|----------------|---------------------------|-----------------------------------------|------------------|---------|-------|-------|-----|----|---|----|
| O Your changes | to the test service UKGTN | I Test A have been submitted for review |                  |         |       |       |     |    |   |    |
| Test           | Status                    | Last validated                          | Last updated     | Actions | Filte | ers   |     |    |   |    |
| UKGTN Test A   | Pending Approv            | ral                                     | 05/08/2013 13:24 | Actions | AI    | Α     | в   | С  | D | Е  |
| UKGTN Test B   | Editable                  |                                         | 30/07/2013 13:13 | Actions | F     | G     | н   | 1  | J | к  |
| UKGTN Test C   | Editable                  |                                         | 30/07/2013 13:13 | Actions | L     | м     | N   | 0  | P | Q  |
|                |                           |                                         |                  |         | ĸ     | s     | 7   | U  | v | vv |
| Validate       | ¢ Go                      |                                         |                  |         | ^     | T     | 2   |    |   |    |
|                |                           |                                         |                  |         | Sear  | ch ke | ywo | ds |   |    |

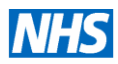

#### 2.6 Validation Process

To ensure that your test information is kept up-to-date, UKGTN have set up a validation process. The validation date is shown on the front site for each test service option. If you plan to edit your test service information, we suggest you do your editing first. Once they have been approved and published you can then validate all your test services to ensure the validation date is displayed on front site. This provides assurance to users that your information is up-to-date.

#### 2.6.1 Display of validation date on front site for each test service option

17-@beta Hydroxysteroid Dehydrogenase III Deficiency: Prenatal Diagnosis by Sequencing of the entire coding region of a gene at London UCLH Biochemistry in 10 days

| Test                | 17-@beta Hydroxysteroid Dehydrogenase III Deficiency |
|---------------------|------------------------------------------------------|
| Service level       | Sequencing of the entire coding region of a gene     |
| Referral categories | Prenatal Diagnosis                                   |
| Laboratory          | London UCLH Biochemistry                             |
| Days                | 10                                                   |
| Price               | £825                                                 |
| Last validated      | 10/06/2013 12:33                                     |
|                     |                                                      |

Validation date is displayed in each test service option on front site

Test services that have not been validated within a certain time period can be filtered as described in section 2.2.6. You can either validate a test by single action or in bulk. Bulk validation is more suitable after the edit/approval process i.e. you know that your test services are up-to-date. See section 2.4. Validation doesn't allow any changes and your validations are published automatically.

Please note if you are in edit mode and have made some changes and you select validate your test service you will be notified that your changes will not be saved see 2.6.2 below. If you make changes you must send for approval

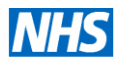

| Gene name                                                          | Gene symbol                                  |        | HGNC               | MIM                              |
|--------------------------------------------------------------------|----------------------------------------------|--------|--------------------|----------------------------------|
| actin, alpha 2, smooth muscle, aorta                               | ACTA2                                        |        | 130                | 102620                           |
| Test                                                               | UKGTN Test A                                 |        |                    |                                  |
| Last updated                                                       | 05/08/2013 13:24                             |        |                    |                                  |
| Last validated                                                     |                                              |        |                    |                                  |
| Status                                                             | Editable                                     |        | The page at ukg    | itn.nhs.uk says:                 |
| From                                                               | 30/07/2013                                   |        | want to continue?  |                                  |
| То                                                                 | 30/07/2033                                   |        |                    | Cancel OK                        |
| EQA Schemes                                                        | Select Some Options                          |        |                    |                                  |
| Notes                                                              | B Λ Π   x <sup>s</sup> x <sub>s</sub>   ∰ ]Ξ | 50     |                    |                                  |
| Options                                                            |                                              |        |                    |                                  |
| Service level * Referral categor<br>01. Seq entire \$ Post ND Rout | Days *                                       | Band • | Price •<br>£701111 | Notes                            |
| Add a new test service option                                      |                                              |        |                    |                                  |
| View history                                                       |                                              |        |                    | Send for approval Validate Close |

#### 2.6.2 Error notification if you attempt to validate a test that you have edited

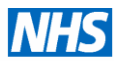

#### 2.7. View history

All edits may be viewed by selecting view history in the single action menu or by bulk action as shown in 2.4.

An example is shown below using UKGTN Test A, the test service that went through the return process in 2.5.

#### **UKGTN Test A**

| 05/08/2013 13:24:47 -   | Approved by Jacqui      | Hoyle                                                        |
|-------------------------|-------------------------|--------------------------------------------------------------|
| Options                 | Service level           | 01. Seq entire CR                                            |
|                         | Referral categories     | Post ND Routine                                              |
|                         | Band                    |                                                              |
| 05/08/2013 13:24:11 -   | Sent to review by Dr    | Jacqui Hoyle                                                 |
| I made an error and h   | ave corrected back to   | £70                                                          |
| 05/08/2013 13:22:27 -   | Returned by Jacqui I    | Hoyle                                                        |
| Are you sure you war    | nt to increase price to | £70000? Please correct or confirm that this change is valid? |
| 05/08/2013 13:20:36 - 3 | Sent to review by Dr    | Jacqui Hoyle                                                 |
| Options                 | Service level           | 01. Seq entire CR                                            |
|                         | Referral categories     | Post ND Routine                                              |
|                         | Band                    | •                                                            |
|                         | Price                   | £70 £70000                                                   |

In View history Red =previous Green =updated.

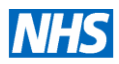

#### 3. Manage Laboratory Contact Details

This interface allows several website addresses and lab addresses to be set up for each laboratory service. This was devised to accommodate the agreement by the membership to merge listings for Molecular Genetics and Cytogenetics services in each Regional Genetics Centre.

#### 3.1 Edit interface for lab website addresses, service type and notes

| Manage            | laboratory co       | ontact details                            |                                   |                            |          |            |
|-------------------|---------------------|-------------------------------------------|-----------------------------------|----------------------------|----------|------------|
|                   |                     | Hello <b>Dr Jacqui Hoyle</b>              | <ul> <li>Back to UKGTN</li> </ul> | My UKGTN My account        | Logout   |            |
| Dashboard         | Manage test service | Manage laboratory contact deta            | ils Manage users                  |                            |          |            |
|                   |                     |                                           |                                   |                            | Save     |            |
| Parent organisati | on Ca               | mbridge University Hospitals NHS          |                                   |                            |          |            |
| Websites          |                     |                                           |                                   |                            |          |            |
| Title *           | Ge                  | netics Laboratories                       |                                   |                            |          | <u> </u>   |
| Website *         | ww                  | w.cuh.org.uk/addenbrookes/services/clinic | al/genetics/genetics_lat          | s/genetics_labs_index.html |          | 🗲 order    |
| Add a new webs    | site                | Add a new webs                            | ite and de                        | fine                       |          |            |
| Service type *    |                     | the title of the li                       | nk                                |                            |          |            |
| Convice type      |                     | Cytogenetics<br>Molecular                 |                                   |                            |          |            |
| Notes             |                     |                                           |                                   |                            |          |            |
| 140103            | I                   | 3 I <u>Π</u>   x, x,   := i=   ∞          |                                   |                            |          |            |
|                   |                     |                                           |                                   |                            |          |            |
|                   |                     |                                           | ,                                 | ← Summa                    | ry about | t your lal |
|                   |                     |                                           |                                   |                            | 5        | 5          |
|                   |                     |                                           |                                   |                            |          |            |
|                   |                     |                                           |                                   |                            |          |            |
|                   |                     |                                           |                                   |                            |          |            |

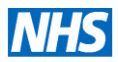

#### 3.2 Address Type

The type of address may be defined in a drop-down selection as shown in the screen shot below. Please enter your address information without commas at the end of each line.

| Addresses      |                                                                         |    |
|----------------|-------------------------------------------------------------------------|----|
| Type •         | ✓ General Correspondence                                                |    |
| Address line 1 | Molecular Genetics Sample Delivery<br>Molecular Genetics Correspondence |    |
|                | Cytogenetics Correspondance                                             |    |
| Address line 2 | Cytogenetics Sample Delivery                                            |    |
| Address line 2 | Biochemistry Correspondance                                             | _  |
| Address line 5 | Level 6, Addenbrooke's Treatment Centre                                 |    |
| Address line 4 | Cambridge University Hospitals                                          |    |
| Address line 5 | Hills Road                                                              |    |
| City •         | Cambridge                                                               | \$ |
| Post code      | CB2 0QQ                                                                 |    |
| County         |                                                                         |    |
| Country *      | United Kingdom                                                          | •  |

#### 3.3 Adding contacts

Several contacts may be set-up for each address. Select add new address to add another address.

| Contacts          |                                                                                    |        |
|-------------------|------------------------------------------------------------------------------------|--------|
| Title             | Molecular Genetics                                                                 | ×      |
| Email             |                                                                                    | •      |
| Telephone         | 01223 348866                                                                       |        |
| Fax               | 01223 348870                                                                       |        |
|                   |                                                                                    |        |
| Title             | Cytogenetics                                                                       | ×      |
| Email             |                                                                                    | ¥      |
| Telephone         | 01223 348711                                                                       |        |
| Fax               | 01223 348712                                                                       |        |
|                   |                                                                                    |        |
| Title             | Becky Treacy Deputy Director Genetics Laboratories (Head of Molecular Genetics)    | ×      |
| Email             | becky.treacy@addenbrookes.nhs.uk                                                   | -      |
| Telephone         | 01223 348801                                                                       |        |
| Fax               |                                                                                    |        |
|                   |                                                                                    |        |
| Title             | Ingrid Simonic Deputy Director of the Genetics Laboratories (Head of Cytogenetics) | ×      |
| Email             | ingrid.simonic@addenbrookes.nhs.uk                                                 | *      |
| Telephone         | 01223 348713                                                                       |        |
| Fax               |                                                                                    |        |
| Add a new contact |                                                                                    |        |
|                   |                                                                                    |        |
| Add a new address |                                                                                    |        |
|                   |                                                                                    | Course |